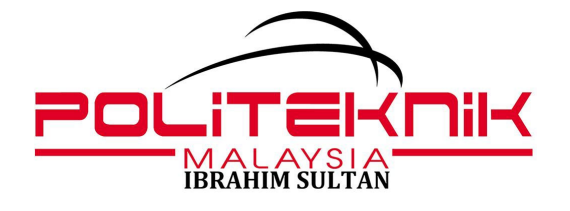

# **TATACARA DAN GARIS PANDUAN**

## PENETAPAN CLO, PLO DAN TEMPLETE PENILAIAN KURSUS KOKURIKULUM DI SPMP

ALYYATI BINTI MOHD TALIB KETUA KURSUS KOKURIKULUM POLITEKNIK IBRAHIM SULTAN

## A. TATACARA PENETAPAN TEMPLATE PENILAIAN KURSUS KOKURIKULUM OLEH PENYELARAS KURSUS

1. Pada SPMP, pilih i- exam

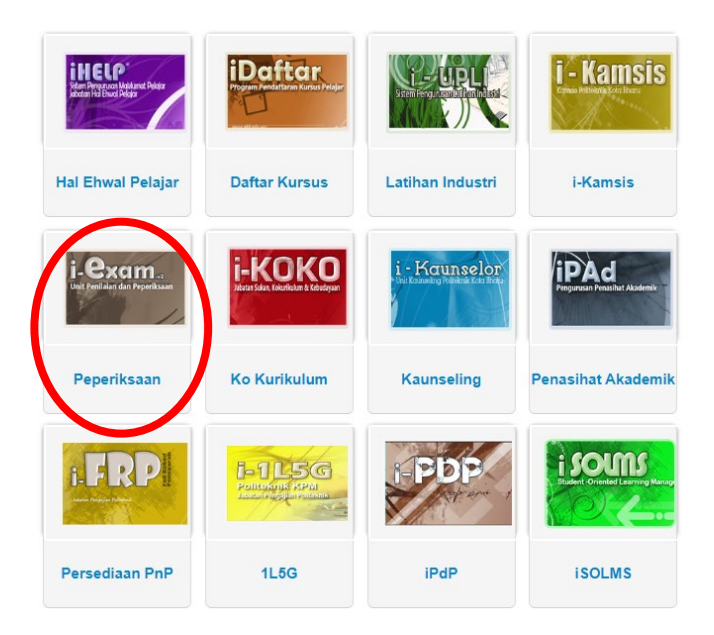

2. Pilih Menu Penyelaras Kursus

| Menu Penyelaras Kursus              |
|-------------------------------------|
| Daftar/Kemaskini Template Penilaian |
| Ikut Kursus                         |

#### **KEMASKINI TEMPLATE PENILAIAN MQA**

Anda telah dilantik sebagai Penyelaras bagi Kursus berikut. Sila **Klik Pada Nama Kursus Untuk Kemaskini Template Penilaian** Mengikut MQA.

3. PILIH TEMPLATE (TEMPLATE 1) : dan klik DIAKTIFKAN

Isikan mengikut penilaian merujuk kepada **silibus Kursus Kokurikulum** bagi Penyelaras Kursus Yang telah dilantik.

Isikan peratusan penilaian. Contoh:

| Peratusan MINI PROJECT |           |            | Peratusan TUNJUKCARA |           |                  |
|------------------------|-----------|------------|----------------------|-----------|------------------|
| Jenis Penilaian        | Peratus   | Bil Soalan | Jenis Penilaian      | Peratus   | Bil Soalan       |
| MINI PROJECT 1         | : 100.0 % | 1          | TUNJUKCARA 1         | : 100.0 % | 1                |
|                        |           |            |                      |           | Simpan/Kemaskini |

Klik Simpan/ Kemaskini

KURSUS KOKURIKULUM, POLITEKNIK IBRAHIM SULTAN

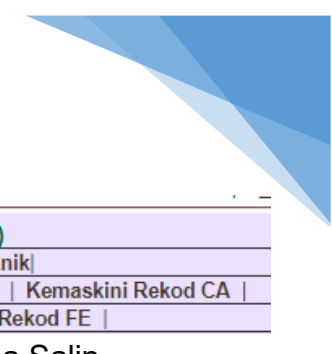

## 4. Pada Menu Template Penilaian PB (MODUL BARU):

| MENU UTAI    | NA TEMPLATE   TEMPLATE                | PENILAIAN BERTERUSAN (PB) DAN PENILAIAN AKHIR (PA)                                       |
|--------------|---------------------------------------|------------------------------------------------------------------------------------------|
| IODUL BARU   | Daftar Hubungkait PLO dan             | CLO (Individu)   Domain Taksonomi Bloom   Rubrik Politeknik                              |
| LO (CA):     | Daftar Jenis Penilaian (Conti         | Inuous Assessment)   Daftar CLO ikut soalan dan penilaian   Kemaskini Rekod CA           |
| .LU (FE):    | Daftar Jenis Penilalan (Final         | Exam)   Daftar CLO ikut soalan dan penilalan   Kemaskini Rekod FE                        |
| • K          | lik <b>Daftar Hubungka</b> i          | <b>it PLO dan CLO (Individu)</b> dan Klik Paksa Salin.                                   |
| S            | ekiranya ada program                  | n yang tidak lengkap, boleh maklumkan pada Ketua                                         |
| K            | ursus Kokurikulum.                    |                                                                                          |
|              |                                       |                                                                                          |
|              |                                       |                                                                                          |
|              |                                       |                                                                                          |
| • D          | aftar CLO mengikut                    | Soalan Penilaian                                                                         |
| (masukk      | an data merujuk ken                   | ada CLO dan PLO silibus kursus kokurikulum)                                              |
|              |                                       |                                                                                          |
| CONTO        | <b>n:</b>                             |                                                                                          |
| Markah Per   | iilaian Berterusan   Sila Masukkai    | n Markah Mengikut Jenis Penilaian :                                                      |
| Sila Pilih F | ormat Penilaian :                     |                                                                                          |
| O MINI P     | ROJECT                                | U <u>TUNJUKCARA</u>                                                                      |
|              |                                       |                                                                                          |
| Sila Klik Pe | nilaian Dibawah Untuk Memas           | ukkan Markah.                                                                            |
| 1.           | MINI PROJECT 1 100.0 %                | Kod Kursus :                                                                             |
|              |                                       |                                                                                          |
|              |                                       |                                                                                          |
| Penentuan    | LO mengikut soalan <u>MPR1 (100.0</u> | <u>1%)</u> yang telah dinyatakan sebanyak <u>1</u> soalan                                |
|              | ** Sila                               | Setkan CLO Bagi MPR1 bagi sesi I : 2023/2024. Jumlah keseluruhan ialah sebanyak 100.0 pe |
| Mak          | uman: Untuk perincian, sila rujuk Su  | katan Matapelajaran/Sillabus bagi kod modul berkaitan CLO (Course Learning Outc          |
|              |                                       | BIL NO.SOALAN CLO                                                                        |
|              |                                       | :: Pilih V Pilih V Daftar Baru                                                           |
|              |                                       |                                                                                          |
|              |                                       |                                                                                          |
|              |                                       | Daftar Pemberatan Bagi Setiap Soalan:                                                    |
|              |                                       | BIL NO.SOALAN CLO JUM. MARKAH PADAM                                                      |
|              |                                       | 1 Soalan 1 CLO2A 100.0 Markah Padam Rekod                                                |
|              |                                       | Jumlah Keseluruhan Markah 100 0 / 100 0                                                  |
|              |                                       | Bagi MPR1 : 100.0                                                                        |
|              |                                       | Simpan/Komaskini                                                                         |
|              |                                       | Simpan/Remaskini                                                                         |
|              |                                       |                                                                                          |

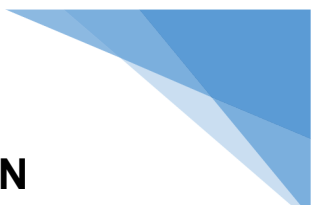

## B. TATACARA PENETAPAN TEMPLATE PENILAIAN MENGIKUT KURSUS OLEH PENSYARAH KURSUS

#### 1. **i-EXAM**

- Daftar Penilaian PA/PB
   Daftar Markah CLO/PLO mengikut MQA
- 3. Pilih Kursus Kokurikulum. **Contoh : MPU24011: Sukan** (*mengikut kod dan mana kursus kokurikulum masing-masing*) Klik SUKAN.
- 4. KLIK DI SINI sekiranya masih belum set penilaian pada sesi semasa

|                                                          | Dartar i elajar Dibawari i elisyarari Kursu                                                                                                    |                                                                                                    |
|----------------------------------------------------------|----------------------------------------------------------------------------------------------------|----------------------------------------------------------------------------------------------------|
| MODUL LAMA                                               | Daftar Jenis Penilaian   Daftar Markah                                                                                                    | Pamer Markah Untuk Semakan Pelajar   Pamer PB (ISO/UPEP)   Salin Markah PB (Modul Lama)                                                                                                    |
| MODUL BARU                                               | Daftar Hubungkait PLO dan CLO (Semua                                                                                                    | Program Dattar Hubungkait PLO dan CLO (Individu) Domain Taksonomi Bloom Rubrik Politeknik                                                                                                    |
| CLU (CA):                                                | Pamer Markah Untuk Semakan Pelaiar                                                                                                    | sment)   Dantar CLO Kut soaran dan pennaran   Dantar warkan (Kumpulan)   Dantar warkan (Individu)  <br>  Pamer PB (ISO/UPEP)                                                                                                    |
|                                                          | Salin Markah PB ke Rekod Daftar Marka                                                                                                    | ih PA/PB (Modul Baharu)   Pamer PB_CLO   Pamer Graf CORR CLO   Pamer Graf CORR Grade Kohot Lama                                                                                                    |
|                                                          | Pamer Graf CORR Grade Kohot Baru                                                                                                    | Pamer CLO/PLO/GSA Kohot Baru   Pamer CLO/PLO/GSA Kohot Lama   Pamer Graf PLO/GSA  <br>PR Kohot Lama   Cottak Analisa COPR Kohot Baru   Analisa Panananan Panilaina Akhir Kohot Baru                                                                                                    |
|                                                          | Analisa Pencapaian Penilaian Akhir Ko                                                                                                    | AR KOND Lama   Cetak Analisa CORK KOND Daru   Analisa Pencapatan Pennatan Akini Kono Baru  <br>ohot Lama   Kemaskini Rekod CA                                                                                                    |
|                                                          | PANATIA: 000 Cetak Analisa CORR Sen                                                                                                    | nua Program Kohot Lama   Cetak Analisa CORR Semua Program Kohot Baru                                                                                                    |
| CLO (FE):                                                | Daftar Jenis Penilaian (Final Exam)   Da                                                                                                    | ftar CLO ikut soalan dan penilaian   Daftar Markah (Kumpulan)   Daftar Markah (Individu Keseluruhan)                                                                                                    |
|                                                          | Daftar Markah (Individu Ikut Penilaian)                                                                                                    | Pamer PA_CLO   Salin Markah PA ke Rekod Daftar Markah PA/PB (Modul Baharu)   Kemaskini Rekod FE  <br>o Akbir -                                                                                                    |
| PA/PB                                                    | Daftar Markah PA dan PB   Cetak Borang                                                                                                    | I Markah PA dan PB                                                                                                    |
| Venu Litama L                                            | Sila Pilib Araban Berikut                                                                                                    |                                                                                                    |
| viena otama je                                           | Shari him Aranan Denkut.                                                                                                    | Anda Ingin Di Bantu?                                                                                                    |
|                                                          |                                                                                                    | Anda masih belum setkan penjajan anda pada sesi ini. Untuk                                                                                                    |
|                                                          |                                                                                                    | Anda masih belum setikan perinalah anda pada sesi ini. Ontuk<br>keselarasan pemarkahan Penyelaras Kursus                                                                                                    |
|                                                          |                                                                                                    | bertanggungjawab terhadap penyedialar TEMPLATE                                                                                                    |
| Kod Kursus                                               | : MPU24011                                                                                                    | pemarkahan bagi kursus ini. Sila teruskan untuk memilih                                                                                                    |
| Seksyen                                                  | : S1                                                                                                    | template bagi format penilaian MQA.                                                                                                    |
| Sesi Semasa                                              | 2 1 : 2023/2024                                                                                                    |                                                                                                    |
| NU. KE FEIISya                                           | 1211 . 801019019203                                                                                                    | Sila KLIK DISINI.                                                                                                    |
|                                                          |                                                                                                    | Sila Pilih Template Yang Telah Disediakan                                                                                                    |
|                                                          |                                                                                                    | Oleh Parvelaras Kursus                                                                                                    |
|                                                          |                                                                                                    |                                                                                                    |
| linyatakan, sila r                                       | maklumkan kepada pegawai di unit peperiksa<br>Kaedah kiraan yang digunapa                                                                                                    | an.<br>akai bagi modul ini ialah <b>PB=100 dan PA=0</b> seperti mana tercatat di dalam kurikulum.                                                                                                    |
| Sila Nyatakan J                                          | Sila maklumka<br>Jumlah Penilaian Berikut:                                                                                                    | n kepada pegawai exam sekiranya kaedah ini adalah silap didaftarkan.<br>Sila Nyatakan Peratus Penilaian Berikut                                                                                                    |
|                                                          | Sila maklumka<br>lumlah Penilaian Berikut:<br>SESSMENT TASK                                                                                                    | n kepada pegawai exam sekiranya kaedah ini adalah silap didaftarkan.<br>Sila Nyatakan Peratus Penilaian Berikut:<br>OTHED ASSESSMENT TASK                                                                                                    |
| Sila Nyatakan J<br>OTHER AS                              | Sila maklumka<br>lumlah Penilaian Berikut:<br>SESSMENT TASK                                                                                                    | n kepada pegawai exam sekiranya kaedah ini adalah silap didaftarkan.<br>Sila Nyatakan Peratus Penilaian Berikut:<br>OTHER ASSESSMENT TASK                                                                                                    |
| Sila Nyatakan J<br>OTHER AS                              | Sila maklumka<br>lumlah Penilaian Berikut:<br>SESSMENT TASK                                                                                                    | n kepada pegawai exam sekiranya kaedah ini adalah silap didaftarkan.<br>Sila Nyatakan Peratus Penilaian Berikut:<br>OTHER ASSESSMENT TASK<br>Jumlah Peratus Keseluruhan<br>Markah Maximum PB ialah 100 % : 0 % / 100 %                                                                                                    |
| Sila Nyatakan J<br>OTHER AS<br>5. F                      | Sila maklumka<br>Second Second S | n kepada pegawai exam sekiranya kaedah ini adalah silap didaftarkan.<br>Sila Nyatakan Peratus Penilaian Beriku:<br>OTHER ASSESSMENT TASK<br>Jumlah Peratus Keseluruhan<br>Markah Maximum PB ialah 100 % : 0 % / 100 %                                                                                                    |
| Sila Nyatakan J<br>OTHER AS<br>5. F<br>S                 | Sila maklumka<br>Semasa<br>Kod Kursus : MPU24011<br>Seksyen : \$1<br>Sesi Semasa : 1 : 2023/202<br>No. KP Pensyarah :                                                                                                    | A kepada pegawai exam sekiranya kaedah ini adalah silap didaftarkan.<br>Sila Nyatakan Peratus Penilaian Beriku:<br>OTHER ASSESSMENT TASK<br>Jumlah Peratus Keseluruhan<br>Markah Maximum PB ialah 100 % 100 % / 100 %<br>A klik Jana Modul Kursus Kokurikulum pada sesi<br>MAKLUMAN:                                                                                                    |
| Sila Nyatakan J<br>OTHER AS<br>5. F<br>S                 | Sila maklumka<br>Serilih Template 1 da<br>Semasa<br>Kod Kursus : MPU24011<br>Seksyen : S1<br>Sesi Semasa : 1 : 2023/202<br>No. KP Pensyarah :<br>ursus perlu memilih TEMPLATE penilaiar                                                                                                    | n kepada pegawai exam sekiranya kaedah ini adalah silap didaftarkan.         Sila Nyatakan Peratus Penilaian Berikut:         OTHER ASSESSMENT TASK         Jumlah Peratus Keseluruhan         Markah Maximum PB ialah 100 %         Imarkah Maximum PB ialah 100 %         Imarkah 100 %         Imarkah 100 %         Imarkah 100 %         Imarkah 100 %         Imarkah 100 %      <                                                                                                    |
| Sila Nyatakan J<br>OTHER AS<br>5. F<br>S                 | Sila maklumka<br>Sila maklumka<br>Sessment TASK<br>Pillih Template 1 da<br>Semasa<br>Kod Kursus : MPU24011<br>Seksyen : S1<br>Sesi Semasa : 1 : 2023/202<br>No. KP Pensyarah :<br>ursus perlu memilih TEMPLATE penilalar                                                                                                    | A kepada pegawai exam sekiranya kaedah ini adalah silap didaftarkan.<br>Sila Nyatakan Peratus Penilaian Beriku:<br>OTHER ASSESSMENT TASK<br>Jumlah Peratus Keseluruhan<br>Markah Maximum PB ialah 100 % 0 / 100 %<br>A klik Jana Modul Kursus Kokurikulum pada sesi<br>A<br>MAKLUMAN:<br>1 yang telah disediakan untuk keselarasan pemarkahan. Sebarang perkara bagi mewujudkan TEMPLATE baharu, sila berbinca<br>reama penyelaras kursus. Penyelaras kursus adalah dilantik oleh KP/KU/KJ.                                                                                                    |
| Sila Nyatakan J<br>OTHER AS<br>5. F<br>S<br>Pensyarah Ki | Sila maklumka<br>Sela maklumka<br>Sessment TASK<br>Pillih Template 1 da<br>Semasa<br>Kod Kursus : MPU24011<br>Seksyen : \$1<br>Seksyen : \$1<br>Sesi Semasa : 1 : 2023/202<br>No. KP Pensyarah :<br>ursus perlu memilih TEMPLATE penilaiar<br>Adakah anda ingin teruskan um<br>Sila Pilih Tomplate Yang To                                                                                                    | A kepada pegawai exam sekiranya kaedah ini adalah silap didaftarkan.<br>Sila Nyatakan Peratus Penilaian Beriku:<br>OTHER ASSESSMENT TASK<br>Jumlah Peratus Keseluruhan<br>Markah Maximum PB ialah 100 %<br>I Markah Maximum PB ialah 100 %<br>Markah Maximum PB ialah 100 %<br>I Markah Maximum PB ialah 100 %<br>I Marka |
| Sila Nyatakan J<br>OTHER AS<br>5. F<br>S<br>Pensyarah Ki | Sila maklumka<br>Serilih Template 1 da<br>Semasa<br>Kod Kursus : MPU24011<br>Seksyen : \$1<br>Seksyen : \$1<br>Sesi Semasa : 1 : 2023/202<br>No. KP Pensyarah :<br>ursus pertu memilih TEMPLATE penilaiar<br>b<br>Adakah anda ingin teruskan um<br>Sila Pilih Template Yang Te                                                                                                    | A kepada pegawai exam sekiranya kaedah ini adalah silap didaftarkan.<br>Sila Nyatakan Peratus Penilaian Beriku:<br>OTHER ASSESSMENT TASK<br>Jumlah Peratus Keseluruhan<br>Markah Maximum PB ialah 100 %<br>I Markah Maximum PB ialah 100 %<br>Markah Maximum PB ialah 100 %<br>I Markah Maximum PB ialah 100 %<br>I Marka |
| Sila Nyatakan J<br>OTHER AS<br>5. F<br>S<br>Pensyarah Ki | Sila maklumka<br>Iumlah Penilaian Berikut:<br>SESSMENT TASK<br>Pillih Template 1 da<br>Semasa<br>Kod Kursus : MPU24011<br>Seksyen : S1<br>Sesi Semasa : 1 : 2023/202<br>No. KP Pensyarah :<br>ursus perlu memilih TEMPLATE penilaiar<br>b<br>Adakah anda ingin teruskan b<br>Sila Pilih Template Yang Te                                                                                                    | A kepada pegawai exam sekiranya kaedah ini adalah silap didaftarkan.<br>Sila Nyatakan Peratus Penilaian Beriku:<br>OTHER ASSESSMENT TASK<br>Jumlah Peratus Keseluruhan<br>Markah Maximum PB ialah 100 %<br>I O % / 100 %<br>A Klik Jana Modul Kursus Kokurikulum pada sesi<br>A<br>MARKLUMAN:<br>1 yang telah disediakan untuk keselarasan pemarkahan. Sebarang perkara bagi mewujudkan TEMPLATE baharu, sila berbinca<br>sraama penyelaras kursus. Penyelaras kursus adalah dilantik oleh KP/KU/KJ.<br>14 memilih template? Juka YA, Sila pilih template yang telah disediakan sesi pengajaran dan pembelajaran.<br>14 h Disediakan: TEMPLATE 1 v                                                                                                    |
| Sila Nyatakan J<br>OTHER AS<br>5. F<br>S<br>Pensyarah Ki | Sila maklumka<br>Sila maklumka<br>SESSMENT TASK<br>Pillih Template 1 da<br>Semasa<br>Kod Kursus : MPU24011<br>Seksyen : S1<br>Sesi Semasa : 1 : 2023/202<br>No. KP Pensyarah :<br>ursus perlu memilih TEMPLATE penilalar<br>bi<br>Adakah anda ingin teruskan uni<br>Sila Pilih Template Yang Te                                                                                                    | A kepada pegawai exam sekiranya kaedah ini adalah silap didaftarkan.<br>Sila Nyatakan Peratus Penilaian Beriku:<br>OTHER ASSESSMENT TASK<br>Jumlah Peratus Keseluruhan<br>Markah Maximum PB ialah 100 % :0 % / 100 %<br>A klik Jana Modul Kursus Kokurikulum pada sesi<br>A<br>MAKLUMAN:<br>1 yang telah disediakan untuk keselarasan pemarkahan. Sebarang perkara bagi mewujudkan TEMPLATE baharu, sila berbinca<br>arsama penyelaras kursus. Penyelaras kursus adalah dilantik oleh KP/KU/KJ.<br>14 h Disediakan: [TEMPLATE 1]<br>TEMPLATE 1                                                                                                    |
| Sila Nyatakan J<br>OTHER AS                              | Sila maklumka<br>Sila maklumka<br>SESSMENT TASK<br>Pilih Template 1 da<br>Semasa<br>Kod Kursus : MPU24011<br>Seksyen : \$1<br>Seksyen : \$1<br>Sesi Semasa : 1 : 2023/202<br>No. KP Pensyarah :<br>ursus perlu memilih TEMPLATE penilaiar<br>Adakah anda ingin teruskan uni<br>Sila Pilih Template Yang Te                                                                                                    | A kepada pegawai exam sekiranya kaedah ini adalah silap didaftarkan.<br>Sila Nyatakan Peratus Penilaian Beriku:<br>OTHER ASSESSMENT TASK<br>Jumlah Peratus Keseluruhan<br>Markah Maximum PB ialah 100 %<br>I O % / 100 %<br>A klik Jana Modul Kursus Kokurikulum pada sesi<br>A<br>A<br>A<br>A<br>A<br>MAKLUMAN:<br>1 yang telah disediakan untuk keselarasan pemarkahan. Sebarang perkara bagi mewujudkan TEMPLATE baharu, sila berbinca<br>rasama penyelaras kursus. Penyelaras kursus adalah dilahik oleh KP/KU/KJ.<br>14 h Disediakan: TEMPLATE 1<br>I KLIK UNTUK SEMAK TEMPLATE]                                                                                                    |
| Sila Nyatakan J<br>OTHER AS<br>5. F<br>S<br>Pensyarah Ki | Sila maklumka<br>Sila maklumka<br>SESSMENT TASK<br>Pilih Template 1 da<br>Semasa<br>Kod Kursus : MPU24011<br>Seksyen : \$1<br>Seksyen : \$1<br>Sesi Semasa : 1 : 2023/202<br>No. KP Pensyarah :<br>ursus pertu memilih TEMPLATE penilaira<br>b<br>Adakah anda ingin teruskan um<br>Sila Pilih Template Yang Te                                                                                                    | A kepada pegawai exam sekiranya kaedah ini adalah silap didaftarkan.<br>Sila Nyatakan Peratus Penilaian Beriku:<br>OTHER ASSESSMENT TASK<br>Jumlah Peratus Keseluruhan<br>Markah Maximum PB ialah 100 %<br>I O % / 100 %<br>A N Klik Jana Modul Kursus Kokurikulum pada sesi<br>A<br>A<br>MARKLUMAN:<br>1 yang telah disediakan untuk keselarasan pemarkahan. Sebarang perkara bagi mewujudkan TEMPLATE baharu, sila berbinca<br>Prasama penyelarak kursus. Penyelaras kursus adalah dilantik telah KP/KUKJ<br>uk memilih template? Jika YA, Sila pilih template yang telah disediakan sesi pengajaran dan pembelajaran.<br>Hah Disediakan: [TEMPLATE 1]<br>I KLIK UNTUK SEMAK TEMPLATE]                                                                                                    |
| Sila Nyatakan J<br>OTHER AS                              | Sila maklumka<br>Serilih Template 1 da<br>Semasa<br>Kod Kursus : MPU24011<br>Seksyen : S1<br>Sesi Semasa : 1 : 2023/202<br>No. KP Pensyarah :<br>ursus perlu memilih TEMPLATE penilaiar<br>b<br>Adakah anda ingin teruskan um<br>Sila Pilih Template Yang Te                                                                                                    | A kepada pegawai exam sekiranya kaedah ini adalah silap didaftarkan.<br>Sila Nyatakan Peratus Penilaian Beriku:<br>OTHER ASSESSMENT TASK<br>Jumlah Peratus Keseluruhan<br>Markah Maximum PB ialah 100 %<br>I O % / 100 %<br>A Klik Jana Modul Kursus Kokurikulum pada sesi<br>MAKLUMAN:<br>Yang telah disediakan untuk keselarasan pemarkahan. Sebarang perkara bagi mewujudkan TEMPLATE baharu, sila berbinca<br>arsama penyelaras kursus. Penyelaras kursus adalah dilantik oleh KP/KU/KJ<br>uk memlih template? Jika YA, Sila pilih template yang telah disediakan sesi pengajaran dan pembelajaran.<br>Jah Disediakan: [TEMPLATE 1<br>[KLIK UNTUK SEMAK TEMPLATE]<br>Anda pasti template diatas pilihan anda?                                                                                                    |
| Sila Nyatakan J<br>OTHER AS                              | Sila maklumka<br>Serilih Template 1 da<br>Semasa<br>Kod Kursus : MPU24011<br>Seksyen : S1<br>Sesi Semasa : 1 : 2023/202<br>No. KP Pensyarah :<br>ursus perlu memilih TEMPLATE penilalar<br>bi<br>Adakah anda ingin teruskan uni<br>Sila Pilih Template Yang Te                                                                                                    | A kepada pegawai exam sekiranya kaedah ini adalah silap didaftarkan.<br>Sila Nyatakan Peratus Penilaian Beriku:<br>OTHER ASSESSMENT TASK<br>Jumlah Peratus Keseluruhan<br>Markah Maximum PB ialah 100 %<br>I 0 % / 100 %<br>A klik Jana Modul Kursus Kokurikulum pada sesi<br>A<br>A<br>A<br>A<br>A<br>MAKLUMAN:<br>1 yang telah disediakan untuk keselarasan pemarkahan. Sebarang perkara bagi mewujudkan TEMPLATE baharu, sila berbince<br>arsama penyelaras kursus adalah dilantik oleh KP/KU/KJ.<br>14 bisediakan: TEMPLATE 1<br>I KLIK UNTUK SEMAK TEMPLATE]<br>Anda pasti template diatas pilihan anda?<br>Jah YA, sila klik butang dibawah untuk teruskan menyalin template                                                                                                    |

Jana Modul MPU24011 / S1 Untuk Sesi 1 : 2023/2024

klik pada perkataan di sini untuk kembali ke menu asal.

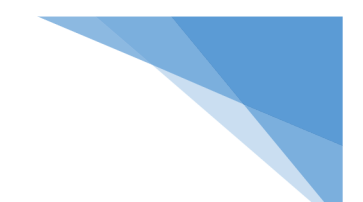

#### 6. Semak maklumat yang di paparkan, contoh seperti di bawah:

| Menu Utama   Sila Pilih A                                                                                                    | Arahan Berikut :                                                                                                    |                                                                                                    |                                                                        |               |  |  |  |  |  |
|----------------------------------------------------------------------------------------------------|----------------------------------------------------------------------------------------------------|----------------------------------------------------------------------------------------------------|------------------------------------------------------------------------|---------------|--|--|--|--|--|
| Kod Kursus<br>Seksyen<br>Sesi Semasa<br>No. KP Pensyarah                                                                                                    | : MPU24011<br>: S1<br>: 1 : 2023/2024<br>:                                                                                                    | Anda Ingin Reset Semula Template<br>Yang Di Pilih?<br>Anda telah membuat pilihan. Jika anda ingin RESET semula<br>untuk memilih template lain,<br>Sila KLIK DISINI. |                                                                        |               |  |  |  |  |  |
| Berikut adalah jumlah yang<br>kali dalam satu semester, t<br>dinyatakan, sila maklumka                                                                                                    | Berikut adalah jumlah yang perlu dinyatakan bagi setiap penilaian yang akan dibuat. Sebagai contoh sekiranya tuan/puan pada awalnya bercadang untuk melaksanakan Ujian sebanyak TIGA<br>kali dalam satu semester, tuan/puan hendaklah menyatakan dalam maklumat dibawah dan taipkan nilai 3 dalam petak Ujian. Jika ada sebarang pertambahan atau jenis penilaian tidak<br>dinyatakan, sila maklumkan kepada pegawai di unit peperiksaan. |                                                                                                    |                                                                        |               |  |  |  |  |  |
|                                                                                                    | Kaedah kiraan yang digunap<br>Sila maklumka                                                                                                    | akai bagi modul ini ialah <b>PB=100 dan PA=</b><br>an kepada pegawai exam sekiranya kaedal                                                                          | •0 seperti mana tercatat di dalam l<br>h ini adalah silap didaftarkan. | kurikulum.    |  |  |  |  |  |
| Sila Nyatakan Jumlah Pe                                                                                                    | nilaian Berikut:                                                                                                    | Sila Nyatakan Peratus Penilaian                                                                                                    | Berikut:                                                               |               |  |  |  |  |  |
| Jumlah Mini Project                                                                                                    | : 1                                                                                                    | Peratus Keseluruhan Mini Project                                                                                                    | t : 40.4                                                               | 0 % 🔺         |  |  |  |  |  |
| Jumlah Tunjukcara                                                                                                    | : 1                                                                                                    | Peratus Keseluruhan Tunjukcara                                                                                                    | : 60./                                                                 | 0 % 🔺         |  |  |  |  |  |
| OTHER ASSESSM                                                                                                    | IENT TASK                                                                                                    | OTHER ASSESSMENT<br>Jumlah Peratus Keseluruhan<br>Markah Maximum PB ialah 100 9                                                                                     | <b>TASK</b><br>% : 100                                                 | ).0 % / 100 % |  |  |  |  |  |
| Peratusan Setiap Penilaian : (Bil. Soalan adalah ditentukan oleh Pensyarah yang mengajar bagi tujuan penghasilan CLO/PLO)<br>Modul Baru : BiL SOALAN adalah merujuk kepada bilangan CLO dalam setiap penilaian.<br>Contoh: Jika terdapat 10 soalan Ujian tetapi hanya melibatkan 2 CLO, masukkan '2' dalam ruangan 'Bil Soalan'.<br>Peratus : Peratus adalah bergantung kepada penilaian yang dilaksanakan oleh pengguna. |                                                                                                    |                                                                                                    |                                                                        |               |  |  |  |  |  |
| Modul Lama: Sila ABAIKA                                                                                                    | N bil Soalan. Sila isikan Peratus s                                                                                                    | ahaja.                                                                                                    |                                                                        |               |  |  |  |  |  |
| Peratusan MINI PROJEC                                                                                                    | Т                                                                                                    | Peratusan TUNJ                                                                                                    | UKCARA                                                                 |               |  |  |  |  |  |
| Jenis Penilaian                                                                                                    | Peratus                                                                                                    | Bil Soalan Jenis                                                                                                    | Penilaian Peratu                                                       | s Bil Soalan  |  |  |  |  |  |
| MINI PROJECT 1                                                                                                    | : 100.0 %                                                                                                    | 1 TUNJUKCARA 1                                                                                                    | : 100.0 %                                                              | 1             |  |  |  |  |  |

## 7. Semak Daftar CLO mengikut Soalan Penilaian

(masukkan data merujuk kepada CLO dan PLO silibus kursus kokurikulum) Sekiranya adala pembetulan, maklumkan kepada penyelaras kursus kokurikulum. CONTOH:

| Markah Penilaian Berterusan   Sila Masukkan Markah                            | Mengikut Jenis Pe                                    | nilaian :                                          |                                                                |                                  |
|-------------------------------------------------------------------------------|------------------------------------------------------|----------------------------------------------------|----------------------------------------------------------------|----------------------------------|
| Sila Pilih Format Penilaian :                                                 |                                                      |                                                    |                                                                |                                  |
| O <u>MINI PROJECT</u>                                                         |                                                      | <u> </u>                                           | <u>IJUKCARA</u>                                                |                                  |
| Sila Klik Penilaian Dibawah Untuk Memasukkan Ma                               | arkah.                                               |                                                    |                                                                |                                  |
| 1. MINI PROJECT 1 100.0 % Kod Kurs                                            | us :                                                 |                                                    |                                                                |                                  |
| Penentuan CLO mengikut soalan <u>MPR1 (100.0%)</u> yang t                     | telah dinyatakan seb                                 | anyak <u>1</u> soalan                              |                                                                |                                  |
| ** <b>Sila Setkan</b> CL<br>Makluman: Untuk perincian, sila rujuk Sukatan Mat | LO Bagi <u>MPR1</u> bagi s<br>apelajaran/Sillabus ba | esi <b>I : 2023/2024</b> . Jumlah<br>agi kod modul | keseluruhan ialah sebanya<br>berkaitan CLO ( <i>Course Lea</i> | k <b>100.0</b> pe<br>arning Outc |
| B                                                                             | BIL NO.SOALA                                         | N CLO                                              |                                                                |                                  |
|                                                                               | : Pilih                                              | ✓ Pilih ✓                                          | Daftar Baru                                                    |                                  |
|                                                                               |                                                      |                                                    |                                                                |                                  |
|                                                                               | Daftar F                                             | emberatan Bagi Se                                  | tiap Soalan:                                                   |                                  |
| E                                                                             | BIL NO.SOALAN                                        | CLO JUM. MAR                                       | KAH PADAM                                                      |                                  |
|                                                                               | 1 Soalan 1 C                                         | CLO2A 100.0                                        | Markah Padam Rekod                                             |                                  |
|                                                                               | Jumlah Keseluruhan<br>Bagi                           | Markah<br>MPR1 : 100.0                             | 100.0                                                          |                                  |
| (                                                                             | Simpan/Kemas                                         | kini                                               |                                                                |                                  |
|                                                                               |                                                      |                                                    |                                                                |                                  |

8. Daftar markah (kumpulan) untuk memasukkan markah pelajar (*mini projek: 100% dan tunjukcara 100%*)

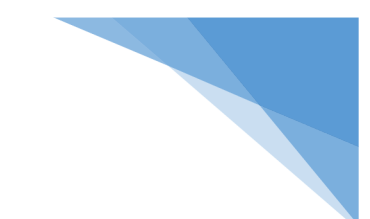

## Contoh:

| Markah Pe                                    | enilaian Be                                     | rterusan   Sila Masu | kkan Markah Mengikut Jenis Penilaian : |                                |                              |                           |                |
|----------------------------------------------|-------------------------------------------------|----------------------|----------------------------------------|--------------------------------|------------------------------|---------------------------|----------------|
| Sila Pilih I<br>O <u>MINI</u>                | Sila Pilih Format Penilaian :                   |                      |                                        |                                |                              |                           |                |
| Sila Klik P                                  | enilaian D                                      | Dibawah Untuk Men    | nasukkan Markah.                       |                                |                              |                           |                |
| 1.                                           | MINI PR                                         | OJECT 1 100.0 %      | 6 Kod Kursus : MPU24011                |                                |                              |                           |                |
| KOD MOD<br>SEKSYEN<br>SESI: 1:2<br>JENIS PEN | ul : Mpu24<br>: \$1<br>2023/2024<br>IILAIAN : N | 4011<br>IPR1         |                                        |                                |                              |                           |                |
|                                              |                                                 |                      |                                        | Klik Disini Untuk Housekeeping | MARKAH (IKUT<br>SOALAN)      |                           |                |
| BIL.                                         | KELAS                                           | NO.PEND              | NAMA PELAJAR                           |                                | SOALAN 1<br>CLO2A<br>[100.0] | JUMLAH<br>MPR1<br>[100.0] | PADAM<br>REKOD |
| 1.                                           | DCI1A                                           | 09DCI23F1004         | NUR NAJWA BINTI HARUN                  |                                |                              |                           | Padam          |
| 2.                                           | DEM1B                                           | 09DEM23F1021         | ANDI HISYAM BIN KASAU                  |                                |                              |                           | Padam          |
| 3.                                           | DEM1B                                           | 09DEM23F1023         | MUHAMMAD DANISH BIN MOHD HAZUDIN       |                                |                              |                           | Padam          |
| 4.                                           | DFP1A                                           | 09DFP23F1030         | SAIDATINA SUFI BINTI AZMI              |                                |                              |                           | Padam          |
| 5.                                           | DHM1A                                           | 09DHM23F1006         | MUHAMMAD DANIAL IMAN BIN SAAD          |                                |                              |                           | Padam          |
| 6.                                           | DHM1A                                           | 09DHM23F1013         | MUHAMMAD AZIM BIN AZHARI               |                                |                              |                           | Padam          |
| 7.                                           | DHM1A                                           | 09DHM23F1020         | MUHAMMAD ASYRAF BIN MOHD SHABUDIN      |                                |                              |                           | Padam          |
| 8.                                           | DHM1A                                           | 09DHM23F1026         | AMIRUL FARHAN BIN ROSLI                |                                |                              |                           | Padam          |

## TATACARA PENSYARAH MENYEMAK SENARAI NAMA PELAJAR KURSUS KOKURIKULUM DI SPMP

- 1. i-KOKO Senarai Pelajar
- 2. Pada Senarai Pelajar klik Daftar Pelajar Mengikut Pensyarah.
- 3. Klik Pilih Kursus Kokurikulum yang telah didaftarkan

| PILIH PELAJAR DI BAWAH PENSYARAH UTAMA |   |  |  |  |
|----------------------------------------|---|--|--|--|
| Kod dan Nama Kursus:                   |   |  |  |  |
| Sila Pilih                             | ~ |  |  |  |
|                                        |   |  |  |  |

| PILIH                    | PILIH PELAJAR DI BAWAH PENSYARAH UTAMA |                                       |         |              |  |  |  |  |
|--------------------------|----------------------------------------|---------------------------------------|---------|--------------|--|--|--|--|
| Kod dan Nama Kursus:     |                                        |                                       |         |              |  |  |  |  |
| MPU24021 - LAYANG-LAYANG |                                        |                                       |         |              |  |  |  |  |
| Nama                     | Nama Kumpulan:                         |                                       |         |              |  |  |  |  |
| Δ                        | ~                                      |                                       |         |              |  |  |  |  |
| A                        | •                                      |                                       |         |              |  |  |  |  |
|                          |                                        |                                       |         |              |  |  |  |  |
| Kod &                    | Nama Kursus                            | : MPU24021 - LAYANG-LAYANG            |         |              |  |  |  |  |
| Nama                     | Kumpulan                               | : A                                   |         |              |  |  |  |  |
| Pensy                    | arah Utama                             | : SITI ZAITUL HAJAR BINTI HASSAN      |         |              |  |  |  |  |
| Seksy                    | en                                     | : S1                                  |         |              |  |  |  |  |
| BIL                      | NO.PEND                                | NAMA PELAJAR                          | SEKSYEN | PENSYARAH    |  |  |  |  |
| 1.                       | 09DEE23F1005                           | MUHAMMAD FAIZ AKMAL BIN MOHAMAD JAIS  | S1      | $\checkmark$ |  |  |  |  |
| 2.                       | 09DEE23F1033                           | LUKESH A/L MOHAN                      | S1      | V            |  |  |  |  |
| 3.                       | 09DEE23F1012                           | MOHAMAD HAFIZUL HAKIM BIN ROSLE       | S1      | $\checkmark$ |  |  |  |  |
| 4.                       | 09DEE23F1068                           | MUHAMMAD SYAZWAN BIN JAMALUDIN        | S1      | V            |  |  |  |  |
| 5.                       | 09DEE23F1040                           | GOVINDA NAIDU A/L MUNIANDY            | S1      | $\checkmark$ |  |  |  |  |
| 6.                       | 09DEE23F1080                           | SHEASHAATHRIRAO SATYA PERABA          | S1      | N            |  |  |  |  |
| 7.                       | 09DKM23F1070                           | AHMAD LUTFI BIN EMIRRUDIN             | S1      | V            |  |  |  |  |
| 8.                       | 09DKM23F1021                           | NUR AIDA RAFHANAH BINTI MOHD SAZELY   | S1      | $\checkmark$ |  |  |  |  |
| 9.                       | 09DKM23F1036                           | AINA RABIATUL ADAWIYAH BINTI RIZALMAN | S1      | N            |  |  |  |  |
| 10.                      | 09DTP23F1004                           | ALIA ZULAIKA BINTI AZMI               | S1      | $\checkmark$ |  |  |  |  |
| 11.                      | 09DTP23F1007                           | SHARAYN A/L SYAM GHONO                | S1      | $\checkmark$ |  |  |  |  |
| 12.                      | 09DHM23F1030                           | MUHAMMAD NAZRI BIN MAHAT              | S1      | $\checkmark$ |  |  |  |  |
| 13.                      | 09DFP23F1009                           | NURIN ZULAIKHA BINTI RASIDI           | S1      | $\checkmark$ |  |  |  |  |
| 14.                      | 09DFP23F1023                           | ZAIDATUL AISYAH BINTI ZAINORMALE      | S1      | $\checkmark$ |  |  |  |  |
| 15.                      | 09DFP23F1029                           | NUN NURINA IZNI BINTI AMIR HAMZAH     | S1      | $\checkmark$ |  |  |  |  |
| 16.                      | 09DRI23F1030                           | ALIFF HAIKAL BIN MOHD ALIFUDIN        | S1      | $\checkmark$ |  |  |  |  |
| 17.                      | 09DRI23F1036                           | MOHAMMAD ALIF NAJMI BIN AFINDI        | S1      | $\checkmark$ |  |  |  |  |
| 18.                      | 09DRI23F1801                           | MOHAMAD YUNUS BIN SAHROM              | S1      | $\checkmark$ |  |  |  |  |
| 19.                      | 09DRI23F1007                           | SYAFIQAH NUR NAJIHA BINTI SABIRIN     | S1      | $\checkmark$ |  |  |  |  |
| 20.                      | 09DRI23F1035                           | MUHAMAD NORHAKIM NAJMI BIN KHABIR     | S1      | V            |  |  |  |  |
| 21.                      | 09DRI23F1054                           | MUHAMMAD RASYIID BIN SUNAIDI          | S1      | V            |  |  |  |  |
|                          |                                        |                                       |         |              |  |  |  |  |

#### TATACARA PENSYARAH KURSUS MEMILIH PELAJAR DI SPMP

- 1. i-Daftar
- 2. Daftar pelajar mengikut pensyarah.
- 3. Paparan:

| PILIH PELAJAR DI BAWAI     | H PENSYARAH                    |
|----------------------------|--------------------------------|
| Sila Pilih Sesi            | : 2 : 2023/2024 ▼              |
| Sila Pilih Jabatan PELAJAR | : Sila Pilih Jabatan Pelajar 🗸 |

#### KURSUS YANG TELAH DIDAFTARKAN SESI INI

| BIL | KOD MODUL | NAMA MODUL | JABATAN | SEKSYEN | JUM | KLIK                    |
|-----|-----------|------------|---------|---------|-----|-------------------------|
| 1   | MPU24011  | SUKAN      | JKE     | S1      | 1   | DEE1A                   |
| 2   | MPU24011  | SUKAN      | JKM     | S1      | 1   | DKM1A                   |
| 3   | MPU24011  | SUKAN      | JRKV    | S1      | 4   | DCI1A<br>DRF1A<br>DRG1A |

Pelajar yang telah mendaftar di bawah kursus kokurikulum mengikut nama pensyarah yang telah ditetapkan

## oleh itu, pensyarah kursus perlu tick ( $\surd$ ) pilih mengikut program yg disenaraikan di sini sahaja.

#### SILA PILIH PELAJAR DAN TEKAN BUTANG SIMPAN

| BIL | NO. PEND.    | NAMA                                     | KELAS | PILIH                                                                                                    | BATAL | SEKSYEN |                  |
|-----|--------------|------------------------------------------|-------|----------------------------------------------------------------------------------------------------|-------|---------|------------------|
| 1.  | 09DCI23F2001 | PREKATHISVARAN A/L SUTHAKAR              | DCI1A | <b>~</b>                                                                                                    |       | S1      |                  |
| 2.  | 09DCI23F2002 | MUHAMMAD HARITHAZIQ BIN JAIDI            | DCI1A |                                                                                                    |       | S1      |                  |
| 3.  | 09DCI23F2004 | NUR AIN DAHIYAH BINTI ROSLI              | DCI1A |                                                                                                    |       | S1      |                  |
| 4.  | 09DCI23F2005 | RAFIQ AFNAN BIN AZMAN                    | DCI1A |                                                                                                    |       | S1      |                  |
| 5.  | 09DCI23F2006 | RISHIKA A/P SHAMMUGAM                    | DCI1A |                                                                                                    |       | S1      |                  |
| 6.  | 09DCI23F2007 | IZHDIYAD HAIKAL BIN AZIZAN               | DCI1A |                                                                                                    |       | S1      |                  |
| 7.  | 09DCI23F2008 | MUHAMMAD IZWAN HAIKAL BIN AZIZI          | DCI1  |                                                                                                    |       | S1      |                  |
| 8.  | 09DCI23F2011 | MUHAMMAD DANISH IRFAN BIN SUAIDI         | DC 1A |                                                                                                    |       | 0 •     | Tick √ pilin dan |
| 9.  | 09DCI23F2012 | MUHAMMAD HAZIQ BIN AZMI                  | DCI1  |                                                                                                    |       | S1      | simpan           |
| 10. | 09DCI23F2013 | FIQRI AQLAN BIN MOHD ONN RASHDI          | DCI1A | <ul> <li>Image: A set of the set of the</li></ul>  |       | S1      |                  |
| 11. | 09DCI23F2014 | NUR SYAFIZA BINTI ZALIZAN                | DCI1A |                                                                                                    |       | S1      |                  |
| 12. | 09DCI23F2015 | AIDIL ISKANDAR BIN ZAINAL FITHRI         | DCI1A |                                                                                                    |       | S1      |                  |
| 13. | 09DCI23F2019 | WAN NUR AIN BALQIS BINTI WAN AHMAD LUTFI | DCI1A |                                                                                                    |       | S1      |                  |
| 14. | 09DCI23F2021 | SUBANU A/P NADENCHLIEN                   | DCI1A |                                                                                                    |       | S1      |                  |
| 15. | 09DCI23F2022 | MUAMMAD ALIFF QAYYUM BIN ZAIRUN          | DCI1A |                                                                                                    |       | S1      |                  |
| 16. | 09DCI23F2023 | PREWIN A/L SARAVANAN                     | DCI1A |                                                                                                    |       | S1      |                  |
| 17. | 09DCI23F2024 | CHEAH MENG SYUEN                         | DCI1A |                                                                                                    |       | S1      |                  |
| 18. | 09DCI23F2026 | MUHAMMAD IKHWAN BIN SHAHRIN AZALI        | DCI1A |                                                                                                    |       | S1      |                  |
| 19. | 09DCI23F2027 | KESAVAN SELVAKUMAR                       | DCI1A |                                                                                                    |       | S1      |                  |
| 20. | 09DCI23F2028 | MUHAMMAD HAZIM IMRAN BIN SANIF           | DCI1A |                                                                                                    |       | S1      |                  |
| 21. | 09DCI23F2029 | PRAVIN RAJ A/L SARAVANAN                 | DCI1A | <ul> <li>Image: A second second s</li></ul> |       | S1      |                  |

SIMPAN